# >edtime >edpep

NEUIGKEITEN MÄRZ 2018 VERSION 2.11

STANDORTEINSTELLUNGEN > ABWESENHEITEN

#### Neue Abwesenheitsart: Guttag

Der "Guttag" ist eine neue Abwesenheitsart. Wenn Mitarbeiter die festgelegten Arbeitstage pro Woche überschreiten, kann dieser zu viel gearbeitete Tag als "Guttag" gewertet und gesammelt werden. Dieser erarbeitete "Guttag" kann dafür an einem anderen Tag eingelöst werden.

| andortdaten<br>Zuschläge          | 2             | URLAUB                                                       | ).                                                                                    |                                                                                                    | Bezahlt<br>Bezahlt                                                                                                    |                                     | Standortei<br>aktiv     | instellungen<br>vieren                                                                                                    |                        |                                                                | Ko                                           | orrektur jed<br>möglicl                                                                   | derzeit<br>h |  |  |
|-----------------------------------|---------------|--------------------------------------------------------------|---------------------------------------------------------------------------------------|----------------------------------------------------------------------------------------------------|----------------------------------------------------------------------------------------------------|-------------------------------------|-------------------------|----------------------------------------------------------------------------------------------------|------------------------|----------------------------------------------------------------|----------------------------------------------|-------------------------------------------------------------------------------------------|--------------|--|--|
| nstellungen<br>/eb                | <b>v</b>      | SONSTIGE ABWESENHEIT (UNBEZAH                                | ,<br>HLT)                                                                             |                                                                                                    | Unbezah                                                                                                    | lt                                  |                         |                                                                                                    |                        |                                                                | Ø Guttagek                                   | orrektur                                                                                  |              |  |  |
| enutzerrechte                     | 0             | ZEITAUSGLEICH                                                |                                                                                       |                                                                                                    | Bezahlt                                                                                                    |                                     |                         |                                                                                                    |                        | Änderungen an einem Detum mit bestehender )<br>überschrolben.  |                                              |                                                                                           |              |  |  |
| setnebsteiertage<br>Abwesenheiten |               | Schulzeit     Schulzeit     Schulzeit     Schulzeitkrankheit |                                                                                       |                                                                                                    |                                                                                                    | Bezahlt<br>Unbezahlt                |                         |                                                                                                    |                        |                                                                |                                              | KORREKTURDATUM*<br>02.01.2018                                                             |              |  |  |
|                                   | 8             | GUTTAG ()                                                    |                                                                                       |                                                                                                    | Unbezah                                                                                                    | lt                                  |                         |                                                                                                    |                        |                                                                | GUTTAGE KORREK                               | TUR (T)*                                                                                  |              |  |  |
|                                   | BETRACHTUNG ① |                                                              |                                                                                       | erfassur                                                                                             | ng Konten <del>-</del>                                                                                                    | Mitarbeiterdaten Bes                | schäftigungsdaten H     | Historie                                                                                                    |                        |                                                                | NOTIZ<br>Der Mitarbeiter haf b               | ereits 1 Guttag erarbeite                                                                 | rt.          |  |  |
|                                   |               | BETRACHTUNG ①                                                |                                                                                       |                                                                                                    |                                                                                                    |                                     | 2 20                    | 018                                                                                                    |                        |                                                                |                                              | ×                                                                                         | Abbrechen    |  |  |
| D Löschen                         |               | BETRACHTUNG (1)                                              | AT/Wo                                                                                 | oche <b>5,0</b>                                                                                      | 0                                                                                                    |                                     | < 20                    | 018 >                                                                                                    |                        |                                                                |                                              | ⇒ Drucken                                                                                 | Abbrechen    |  |  |
| 1 Löschen                         |               | BETRACHTUNG (1)                                              | AT/Wo                                                                                 | oche 5,0<br>nat                                                                                      | 0                                                                                                    |                                     | < 20                    | 018 >                                                                                                    | Übertrag<br>(T)        | Zugang<br>(T)                                                  | Abgang<br>(T)                                | Drucken<br>Saldo                                                                          | Abbrechen    |  |  |
| 1 Löschen                         | D             | BETRACHTUNG (1)                                              | AT/Wo<br>Mon<br>Jan                                                                   | oche 5,0<br>nat<br>uar                                                                               | 0                                                                                                    |                                     | < 20                    | 018 >                                                                                                    | Übertrag<br>(T)<br>0,0 | Zugang<br>(T)<br>4,0                                           | Abgang<br>(T)<br>-2,0                        | A Drucken<br>Saldo<br>(T)<br>2,0                                                          | Abbrechen    |  |  |
| 12 Löschen                        | D<br>Zu       | okumentation aller<br>gänge und Abgänge<br>im Guttagkonto    | AT/Wo<br>Mon<br>Jan<br>Datu<br>Di.                                                    | oche 5,0<br>nat<br>uar<br>m<br>2.1.                                                                  | (i)       Bezeichnung       Manuelle Korrektur                                                                                                    | Notiz<br>Der Mitarbeiter hat bereit | ts 1 Guttag erarbeitet. | 018 >                                                                                                    | Übertrag<br>(T)<br>0,0 | Zugang<br>(T)<br>4,0<br>1,0                                    | Abgang<br>(T)<br>-2,0                        | ⇒ Drucken       Saldo       (T)       2,0       Bearbeiten                                | Abbrechen    |  |  |
| 8 Löschen                         | D<br>Zug      | okumentation aller<br>gänge und Abgänge<br>im Guttagkonto    | AT/Wo<br>Mon<br>Jan<br>Datu<br>Di.<br>Sa.<br>Mo.                                      | oche 5,0<br>nat<br>uar<br>2.1.<br>6.1.<br>8.1.                                                       | Bezeichnung     Manuelle Korrektur     Guttag erarbeitet     Guttag genommen     Outros eraksitet                                                                                                    | Notiz<br>Der Mitarbeiter hat bereit | < 20                    | 018 ><br>Table 1<br>Datum Antrag<br>7.1.                                                                                                    | Übertrag<br>(T)<br>0,0 | Zugang<br>(T)<br>4,0<br>1,0<br>1,0                             | Abgang<br>(T)<br>-2,0<br>-1,0                | E Drucken<br>Saldo<br>(T)<br>2,0<br>Bearbeiten                                            | Abbrechen    |  |  |
| Löschen                           | D<br>Zug      | okumentation aller<br>gänge und Abgänge<br>im Guttagkonto    | AT/Wo<br>Mon<br>Jan<br>Datu<br>Di.<br>Sa.<br>Mo.<br>Sa.<br>Mo.<br>Sa.                 | oche <b>5,0</b><br>nat<br>uar<br>2.1.<br>6.1.<br>8.1.<br>13.1.<br>15.1.<br>27.1.                     | D     D     D | Notiz<br>Der Mitarbeiter hat bereit | < 20                    | 018         >           Data         >           Datum Antrag            Datum Antrag            Total         1           Total         1           Total         1 | Übertrag<br>(T)<br>0,0 | Zugang<br>(T)<br>4,0<br>1,0<br>1,0<br>1,0                      | Abgang<br>(T)<br>-2,0<br>-1,0<br>-1,0        | ⇒ Drucken Saldo<br>(T) 2,0 Bearbeiten                                                     | Abbrechen    |  |  |
| ⊞ Löschen                         | D<br>Zug      | okumentation aller<br>gänge und Abgänge<br>im Guttagkonto    | AT/Wo<br>Mon<br>Janu<br>Datu<br>Di.<br>Sa.<br>Mo.<br>Sa.<br>Mo.<br>Sa.<br>Feb         | oche 5,0<br>nat<br>uar<br>2.1.<br>6.1.<br>8.1.<br>13.1.<br>15.1.<br>27.1.<br>ruar                    | Bezeichnung<br>Manuelle Korrektur<br>Guttag erarbeitet<br>Guttag genommen<br>Guttag genommen<br>Guttag genommen<br>Guttag genommen<br>Guttag erarbeitet                                                                                                    | Notiz<br>Der Mitarbeiter hat bereit | ts 1 Guttag erarbeitet. | 018 >                                                                                                    | Übertrag<br>(T)<br>0,0 | Zugang<br>(T)<br>4,0<br>1,0<br>1,0<br>1,0<br>1,0<br>0,0        | Abgang<br>(T)<br>-2,0<br>-1,0<br>-1,0<br>0,0 | A Drucken          Saldo         (T)         2,0         Bearbeiten         ∅         2,0 | Abbrechen    |  |  |
| 2 Löschen                         | D<br>Zug      | okumentation aller<br>gänge und Abgänge<br>im Guttagkonto    | AT/Wo<br>Mon<br>Janu<br>Datu<br>Di.<br>Sa.<br>Mo.<br>Sa.<br>Mo.<br>Sa.<br>Feb<br>Gutt | oche <b>5,0</b><br>nat<br>uar<br>2.1.<br>6.1.<br>8.1.<br>13.1.<br>15.1.<br>27.1.<br>ruar<br>tage akt | Bezeichnung<br>Manuelle Korrektur<br>Guttag erarbeitet<br>Guttag genommen<br>Guttag genommen<br>Guttag erarbeitet<br>Guttag erarbeitet                                                                                                    | Notiz<br>Der Mitarbeiter hat bereit | ts 1 Guttag erarbeitet. | 018 >                                                                                                    | Übertrag<br>(T)<br>0,0 | Zugang<br>(T)<br>4,0<br>1,0<br>1,0<br>1,0<br>1,0<br>1,0<br>0,0 | Abgang<br>(T)<br>-2,0<br>-1,0<br>-1,0<br>0,0 | E Drucken<br>Saldo<br>(T)<br>2,0<br>Bearbeiten<br>C<br>2,0<br>2,0                         | Abbrechen    |  |  |

#### GRUPPENEINSTELLUNGEN > FUNKTIONEN STEMPELMEDIEN

#### Neue Abwesenheitsart: Guttag

Mitarbeiter können nach Freischaltung erarbeitete Guttage über die Stempelmedien beantragen.

| iruppe bearbeiten                   |                            |              |                      |              |
|-------------------------------------|----------------------------|--------------|----------------------|--------------|
| -                                   | 🔺 mett reg                 | ~            |                      | ~            |
| Augenen                             | KALENDER                   |              | SICHTBARKEIT & NUTZU | NG           |
| Bereiche                            | m Kalender sichtbar        | ~            | ~                    | ~            |
| Regel- und Kernerbeitszeiten        | 🖽 Gruppenkalender sichtbar | ~            | <b>D</b>             | ~            |
| <ul> <li>Zeiten erfassen</li> </ul> | Gruppenkalander anonym 🕥   | ~            | ۵                    | ~            |
| Funktionen Stempelmedien            | ₹ Resturiaub anzeigen      | ~            | $\checkmark$         | ~            |
| Einstellungen                       | STANDARD ABWEGENHEITEN     |              | ANTRAGE STELLEN      |              |
| Tablet App                          | tunaub                     | ~            | $\checkmark$         | ~            |
| Browser Stempeluhr                  | % Krankheit                | $\checkmark$ | $\checkmark$         | ~            |
| Smertphone App                      | 공 Sonstige unbezshit       | ~            | $\checkmark$         | ~            |
| Desktop Stempeluhr                  | . Sonslige bezahlt         | ~            | ~                    | ~            |
| Web                                 | # Zettausgleich            | $\checkmark$ | $\checkmark$         | $\checkmark$ |
|                                     | 💬 Schulzeit                | $\checkmark$ | $\checkmark$         | ~            |
|                                     | and sources                |              | $\checkmark$         | ~            |
|                                     | 🖶 Guttag                   | ~            | ~                    | ~            |
|                                     | ENGENE PERSONNELLEN        |              | ANTRAGE STELLEN      |              |
|                                     | Kein Bestarf               | ~            | ~                    | ~            |
|                                     | SCHICHTPLAN                |              | EINTRAGEN            |              |

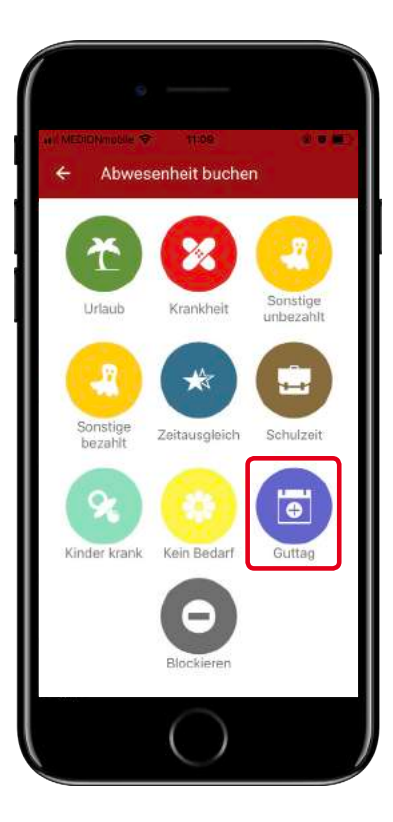

| *  | 2  | <b>1,0</b> та | ige Res | turlaub |    |    |    |
|----|----|---------------|---------|---------|----|----|----|
|    | <  |               | Mä      | rz 201  | 8  |    | >  |
| N  | 10 | DI            | MI      | DO      | FR | SA | SÖ |
| 9  |    |               |         | 1       | 2  | 3  | ŕ  |
| 10 | 5  | 6             | 7       | 8       | 9  | 10 | 1  |
| 79 | 12 | 13            | 14      | 15      | 16 | 17 | 1  |
| 12 | 19 | 20            | 4       | 22      | 23 | 24 | 21 |
| 13 | 26 | 27            | 28      | 29      | 30 | 31 |    |

| an Ub       | oersicht 🖂    | <b>II</b> 0 | Mi, O    | <b>Standort 2</b><br>7.03.2018, 11:08:46 |         |         | S. Swapalot |
|-------------|---------------|-------------|----------|------------------------------------------|---------|---------|-------------|
|             | () STEMP      | ELN         |          | ARBEIT                                   |         |         |             |
| <b>☆</b> Re | est 21 T 🐻 13 | :37 Std.    | <        | März 2018                                |         | Monat   | Gruppe      |
| ĸw          | Montag        | Dienstag    | Mittwoch | Donnerstag                               | Freitag | Samstag | Sonntag     |
| 9           |               |             |          | 1                                        | 2       | 3       | 4           |
| 10          | 5             | 6           | 7        | 8                                        | 9       | 10      | 1           |
| 11          | 12            | 13          | 14       | 15                                       | 16      | 17      | .1          |
| 12          | 19            | 20          | 21       | 22<br>Guttag                             | 23      | 24      | Z           |
| 13          | 26            | 27          | 28       | 29                                       | Q 30    | 31      | Ð           |

# ZUSCHLÄGE OHNE ARBEITSLEISTUNG BEI STEUERFREIEN IST-ZUSCHLÄGEN

## Personal

#### Prüfungsfalle "Phantomlohn"

Mehr Sicherheit bei der Ermittlung von Zuschlägen über edtime/edpep

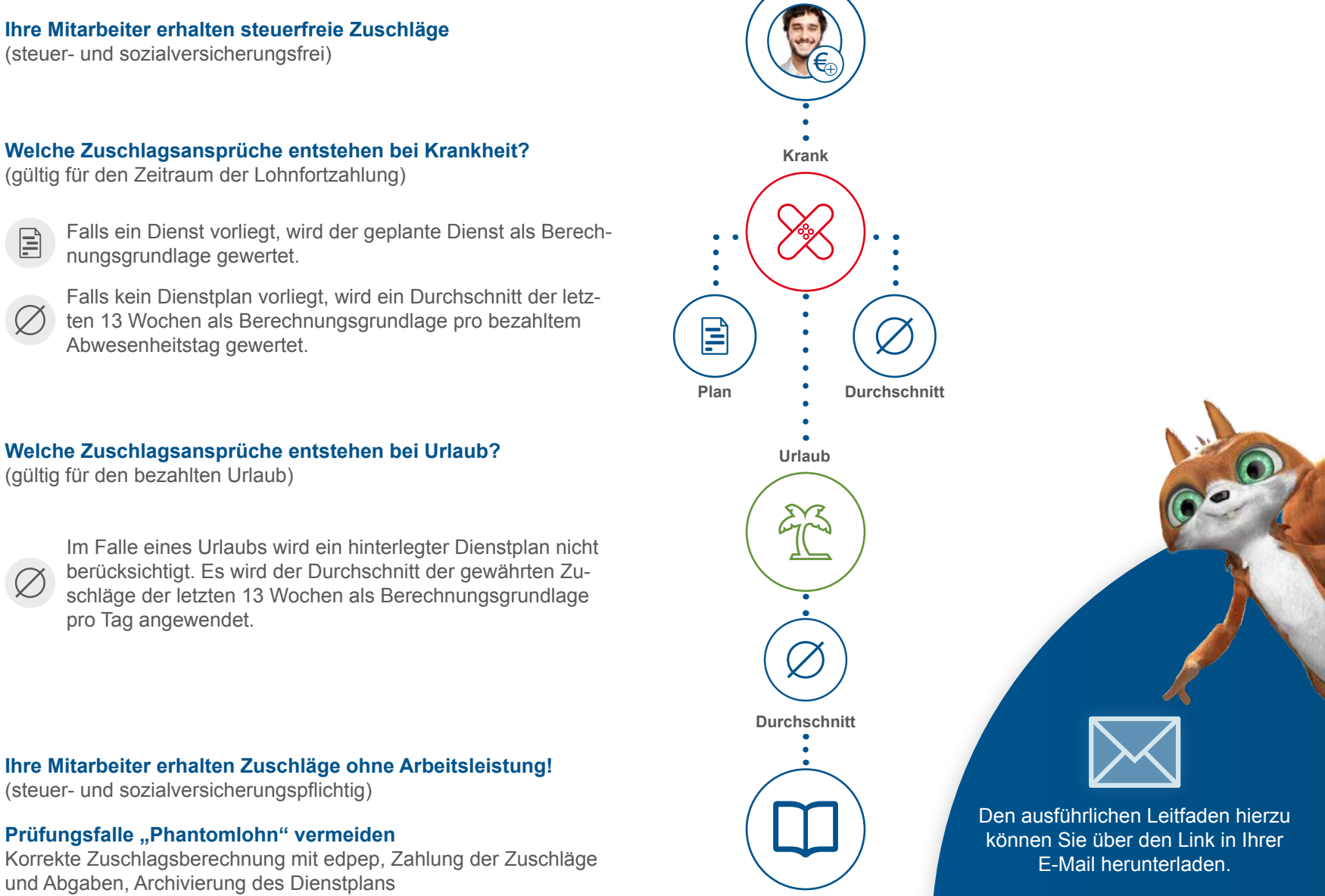

Welche Zuschlagsansprüche entstehen bei Krankheit?

(gültig für den Zeitraum der Lohnfortzahlung)

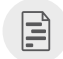

>edtime >edpep

Falls ein Dienst vorliegt, wird der geplante Dienst als Berechnungsgrundlage gewertet.

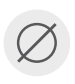

Falls kein Dienstplan vorliegt, wird ein Durchschnitt der letzten 13 Wochen als Berechnungsgrundlage pro bezahltem Abwesenheitstag gewertet.

Welche Zuschlagsansprüche entstehen bei Urlaub? (gültig für den bezahlten Urlaub)

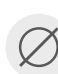

Im Falle eines Urlaubs wird ein hinterlegter Dienstplan nicht berücksichtigt. Es wird der Durchschnitt der gewährten Zuschläge der letzten 13 Wochen als Berechnungsgrundlage pro Tag angewendet.

Ihre Mitarbeiter erhalten Zuschläge ohne Arbeitsleistung!

(steuer- und sozialversicherungspflichtig)

#### Prüfungsfalle "Phantomlohn" vermeiden

Korrekte Zuschlagsberechnung mit edpep, Zahlung der Zuschläge und Abgaben, Archivierung des Dienstplans

 $(\mathbf{i})$ 

PERSONAL > MITARBEITER > KONTEN > ZEITVERTEILUNG

#### Zeitverteilung auf Mitarbeiterebene

Die Zeitverteilung bietet eine exakte Auflistung für die interne Zuordnung zu Kostenstellen. Mitarbeiter, welche in verschiedenen Gruppen und/oder Standorten Arbeitsleistung erbringen, können nun detailliert nach den jeweiligen Kostenstellen aufgeteilt werden. Dies bietet mehr Transparenz.

\*Der manuelle Eintrag einer Zeitverteilung durch den Master erfolgt unter Personal -> Mitarbeiter -> Zeiterfassung. Mit jeder + Arbeitszeit können Sie im Dropdown die Gruppe auswählen. Die Funktion greift erst ab diesem Release. Rückwirkend erarbeitete IST-Stunden an anderen Standorten oder Gruppen werden nicht berücksichtigt.

Mit dem aktuellen Update wurde das neue Recht "Zeitverteilung" hinzugefügt. Dieses ist im Standard nicht angehakt.

| Bertrand, Bert<br>MD |        |        |                   | beitstage (T) (flex<br>DLL VARIABEL | kibel)<br>ST <b>7</b> | Ŭ s             | O Arbeitsstunden (Std.)<br>SOLL 85:00 IST 68:14 |       |        |       |       | Resturiaub (T)<br>39,0 |       |       |       | Krank (T)<br>0,0 |       |      |       |
|----------------------|--------|--------|-------------------|-------------------------------------|-----------------------|-----------------|-------------------------------------------------|-------|--------|-------|-------|------------------------|-------|-------|-------|------------------|-------|------|-------|
| eiterfassung Ko      | iten • | Mitarb | eiterdaten Be     | schäftigungsdate                    | en Histori            | e               |                                                 |       |        |       |       |                        |       |       |       |                  |       | Neue | PIN * |
|                      |        |        |                   |                                     |                       |                 | < 201                                           | В     |        |       |       |                        |       |       |       |                  |       |      |       |
|                      |        |        | Standort Standort | 1                                   |                       |                 |                                                 |       |        | Stand | ort 1 |                        |       |       |       |                  |       |      |       |
| Monat                |        | €/Std. |                   | Arbeitsz                            | on (out.) In c        | Autori otandori | •0                                              |       | Grup   | pe 2  | Grupp | e 3                    | Grupp | pe 4  | Grupp | e 5              | Grupp | be 6 | G     |
|                      |        |        | SOLL Plan         | IST                                 | Diff.                 | Gruppe 1        | Abw.                                            | Abg.  | %      | Std.  | %     | Std.                   | %     | Std.  | %     | Std.             | %     | Std. |       |
| 2018 gesamt          |        | 14.00  | 406:34            | 394:42                              | -11:52                | 349:42          | 27:59                                           | 45:00 | 5,7%   | 22:30 |       |                        | 3,8%  | 15:00 |       |                  |       |      |       |
| Januar<br>- Laura    | ~      | 14,00  | 160.42            | 100.42                              | 0.00                  | 186.42          | 11:52                                           | 0.00  |        |       |       |                        |       |       |       |                  |       |      |       |
| -ebruar              | ~      | 14,00  | 151:38            | 139:46                              | -11:52                | 139:46          | 16:07                                           | 0:00  | 22.08/ | 00.00 |       |                        | 00.0% | 45.00 |       |                  |       |      |       |
| warz                 | ~      | 14,00  | 68:14             | 68:14                               | 0:00                  | 23:14           | 0:00                                            | 45:00 | 33,0%  | 22:30 |       |                        | 22,0% | 15:00 |       |                  |       |      |       |
| April                |        | 14,00  | 0:00              | 0:00                                | 0:00                  | 0:00            | 0:00                                            | 0:00  |        |       |       |                        |       |       |       |                  |       |      |       |
| viai                 |        | 14,00  | 0:00              | 0:00                                | 0:00                  | 0:00            | 0:00                                            | 0:00  |        |       |       |                        |       |       |       |                  |       |      |       |
| Juni                 |        | 14,00  | 0:00              | 0:00                                | 0:00                  | 0:00            | 0:00                                            | 0:00  |        |       |       |                        |       |       |       |                  |       |      |       |
| Juli                 |        | 14,00  | 0:00              | 0:00                                | 0:00                  | 0:00            | 0:00                                            | 0:00  |        |       |       |                        |       |       |       |                  |       |      |       |
| August               |        | 14,00  | 0:00              | 0:00                                | 0:00                  | 0:00            | 0:00                                            | 0:00  |        |       |       |                        |       |       |       |                  |       |      |       |
| September            |        | 14,00  | 0:00              | 0:00                                | 0:00                  | 0:00            | 0:00                                            | 0:00  |        |       |       |                        |       |       |       |                  |       |      |       |
| Oktober              |        | 14,00  | 00:00             | 0:00                                | 0:00                  | 0:00            | 0:00                                            | 0:00  |        |       |       |                        |       |       |       |                  |       |      |       |
| November             |        | 14,00  | 0:00              | 0:00                                | 0:00                  | 0:00            | 0:00                                            | 0:00  |        |       |       |                        |       |       |       |                  |       |      |       |

 $(\mathbf{i})$ 

SMARTPHONE APP

### Zeitverteilung auf Mitarbeiterebene

In den Stempelmedien können Ihre Mitarbeiter wählen, auf welche Gruppe ihre Arbeitszeit gebucht werden soll. Die Stempelfunktion der Smartphone App zeigt den Standort sowie die zugehörigen Gruppen, unter denen der Mitarbeiter die Zeitzuordnung wählen kann.

Voraussetzung ist natürlich, dass der Mitarbeiter an mehreren Standorten oder Gruppen arbeiten kann. Wenn Ihr Mitarbeiter nur an einem Ort oder in einer Gruppe stempeln kann, wird keine Auswahl in den Stempelmedien angeboten.

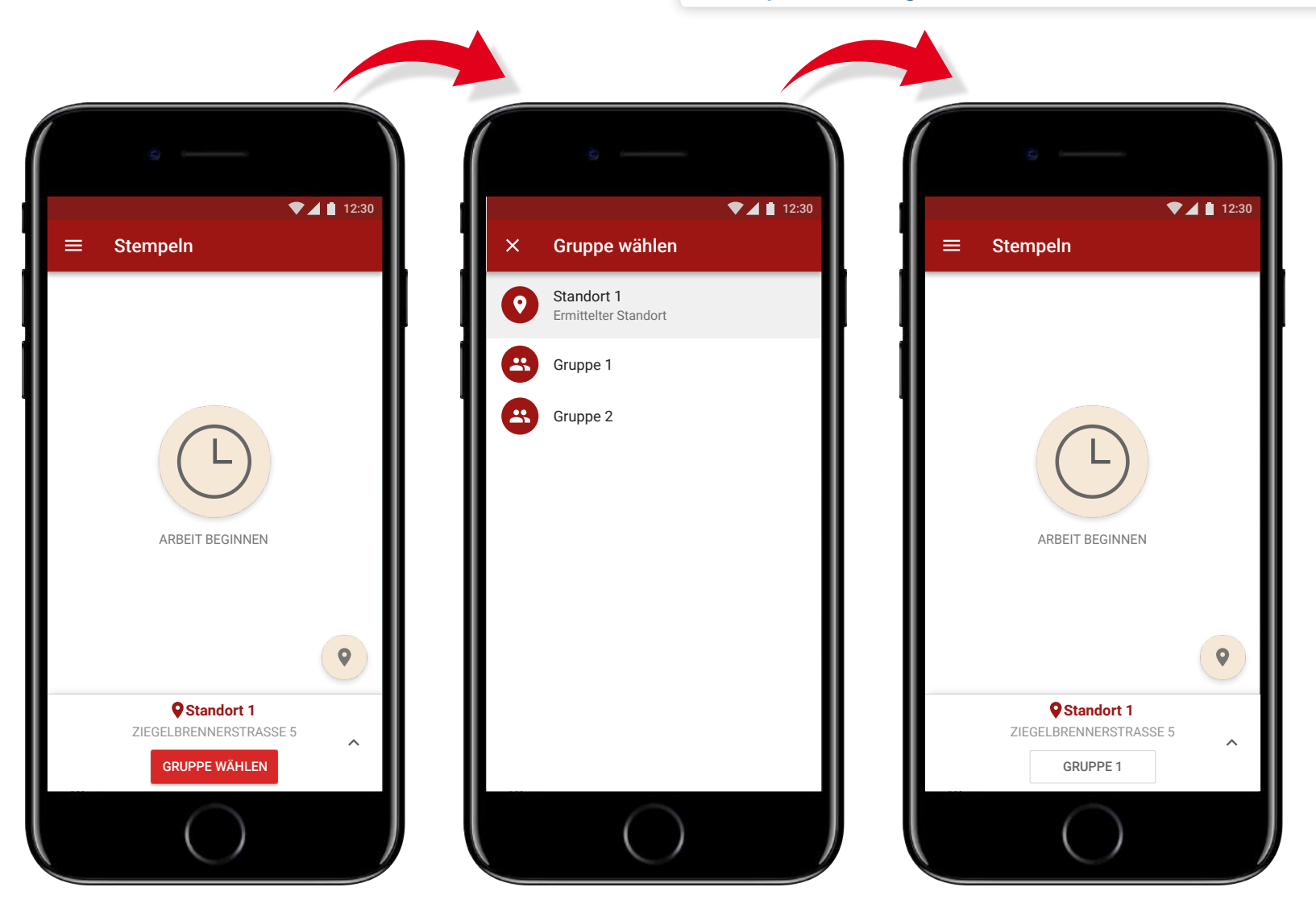

 $(\mathbf{i})$ 

(i)

DESKTOP APP

#### Zeitverteilung auf Mitarbeiterebene

Beim Stempeln mit der Tablet/Desktop App können die Mitarbeiter zwischen den für sie freigegebenen Gruppen (nur standort-/gruppenübergreifende Mitarbeiter) auswählen, wo die Zeit gebucht werden soll.

| ₩ûbersicht 🖾 🛗 🛇 | Standort 1 🚓 Gruppe 2 * STANDORT 1 Gruppe 1   | & PROFIL |
|------------------|-----------------------------------------------|----------|
| Arbeitsbeginn    | Gruppe 2<br>STANDORT 2<br>Gruppe 1<br>Uhrzeis |          |
| · · · · ·        | L<br>Arbeit beginnen                          | 00.00    |
|                  |                                               |          |
|                  |                                               |          |
|                  |                                               |          |
|                  |                                               | e e      |

Voraussetzung ist natürlich, dass der Mitarbeiter an mehreren Standorten oder Gruppen arbeiten kann. Wenn Ihr Mitarbeiter nur an einem Ort oder in einer Gruppe stempeln kann, wird keine Auswahl in den Stempelmedien angeboten.

Für die Tablet App wird die Auswahl des Standortes und der Gruppe seitens des "Masters" getroffen, sodass hier eine manuelle Auswahl seitens des Mitarbeiters nicht notwendig ist.

STANDORTEINSTELLUNGEN > BENUTZERRECHTE

#### Genehmigungsverfahren

Mit dem Genehmigungsverfahren können autorisierte Mitarbeiter über die Abwesenheitsanfragen der Kollegen eine Vorentscheidung in Form einer "Prüfung" oder "endgültigen Genehmigung" treffen. Hiermit wird es für den Arbeitgeber leichter, Abwesenheiten zu verwalten und für Ersatz zu sorgen. Diese Aufgabe kann autorisierten Mitarbeitern übertragen werden.

**SCHRITT 1:** 

Mitarbeiter bei den Benutzerrechten für das mehrstufige Genehmigungsverfahren freischalten. Standort bearbeiten Standortdaten < Zuschläge Einstellungen Rechte für Liana Gaier bestimmen / Alle auswähler Benutzerrechte Abwesenheitsmanagment verwalter Abwesenheiten 🖏 Mehrstufiges Genehmigungsverfahren S Urlaubssperren festiegen 2 Termine verwalten Turlaubsanfragen starter 

## SCHRITT 2: Einstellen, ob der Mitarbeiter Anträge lediglich prüfen oder sogar genehmigen darf.

| itandoritdaten<br>uschläge<br>instellungen | < | GR./ST. Zetten<br>3144 0113 | Genehmigung                 | Personal<br>8116 018 |
|--------------------------------------------|---|-----------------------------|-----------------------------|----------------------|
| lenutzerrechte                             |   | Rechte für Liana Gaier b    | Standart 1                  | V Alle auswählen     |
| bwesenheiten                               |   | Andrea Master               | Standort 1                  |                      |
|                                            |   | VZ · · · ·                  | -1                          |                      |
|                                            |   |                             | Gruppenübergreifende Leiter |                      |
|                                            |   | VZ GR.1                     |                             | Genehmigen 3/7       |
|                                            |   | 0                           | Gruppenleiter               |                      |
|                                            |   |                             |                             | Prüfen Genehmi       |
|                                            |   |                             |                             | Gruppe 1             |
|                                            |   |                             |                             | Gruppe 2             |
|                                            |   |                             |                             | Gruppe 3             |
|                                            |   |                             |                             | Gruppe 4             |
|                                            |   |                             |                             | Gruppo 5             |
|                                            |   |                             |                             | Gruppe 5             |
|                                            |   |                             |                             | Gruppe 6             |

Hier hat der autorisierte Mitarbeiter lediglich das Recht, eine Empfehlung für die Abwesenheitsanfrage weiterzugeben.

#### Genehmigen:

Hier hat der autorisierte Mitarbeiter für die Abwesenheitsanfragen dasselbe Recht wie der Arbeitgeber selbst. Er kann endgültige Entscheidungen über die Abwesenheitsanfragen treffen und diese "Annehmen" oder "Ablehnen".

D Ablehnen

✓ Akzeptieren

ÜBERSICHT/KALENDER

### Genehmigungsverfahren

Sie werden an allen wichtigen Stellen über die Antwort des Prüfers hingewiesen und können Ihre Entscheidung mithilfe des Prüfungsergebnisses treffen.

| E                        | Event a            | auf d                         | ler Ül                      | persichtsseite                |                    |              |         |           |                                 |              |         |   |              |                           |                                     |           |                |                  |       |         |
|--------------------------|--------------------|-------------------------------|-----------------------------|-------------------------------|--------------------|--------------|---------|-----------|---------------------------------|--------------|---------|---|--------------|---------------------------|-------------------------------------|-----------|----------------|------------------|-------|---------|
| ∜ Ihre Ereignisse        | <b>)</b> (i)       |                               |                             |                               | 12                 | 3            |         |           |                                 |              |         |   |              |                           |                                     |           |                |                  |       |         |
|                          |                    |                               | Januar                      | 2018                          |                    |              |         |           |                                 |              |         |   |              |                           |                                     |           |                |                  |       |         |
| 06.03.2018               | (i) Pe<br>An<br>vo | ters, M<br>trag au<br>n Lucia | ax<br>f "Urlaub<br>ana Gerk | " (19.0323.3.2018) wur<br>her | de geprüft $	imes$ | (            |         |           |                                 |              |         |   |              |                           | Info ir                             | n Dial    | og des         | s Antra          | ags   |         |
|                          |                    |                               |                             |                               |                    |              |         |           |                                 |              |         |   | 9            | Max F                     | P <mark>eters</mark><br>turlaub (T) | : 17,0    |                |                  |       | ×       |
|                          |                    |                               |                             | Info                          | im Butto           | n Anträ      | ige (Ka | llender)  |                                 |              |         |   | Neu          | er Antra                  | ag: Urla                            | ub        |                |                  |       |         |
| Alle Anträ               | ae (5)             |                               |                             |                               |                    | 2019         |         |           |                                 |              |         |   | VON          |                           |                                     |           | 19.03          | 3.2018           |       |         |
| Alle Gruppen             | <b>*</b>           |                               |                             |                               | · ·                |              |         |           | *                               | <b>X</b> A A | ) 🚉 💿 🕇 | * | BIS          | FRKUNG                    |                                     |           | 23.03<br>Berne | 3.2018<br>erkung |       | ž       |
| Mitarbeiter              |                    | \$ A                          | Antrag                      | Zeitraum                      | IST (T) 🛟          | <u>≁</u> Neu | 🖈 Neu   | Anfrage 🗘 | Prüfung                         | q            |         |   | () Ge        | eprüft du                 | Irch Luc                            | iana Ge   | rber           |                  |       |         |
| Gruppe Servic            | ce (6)             |                               | Ū                           |                               |                    |              |         |           | Prüfer                          | Antwort      |         |   | KW           | Mo                        |                                     | Do        | Er             | C.               | 50    | Summe   |
| Max Peters               | *                  | 20,0                          | *                           | 19.323.03.2018                | 4,0                | 16,0         | 10:47   | 20.02.    | Luciana Ger<br>06.03.2018 12:34 | Ja           | Ja Nein | D | 12           | <u>ት 19</u> ተ             | 20 7                                | 21 7 22   | ₹ 23           | 24               | 25    | T Std.  |
| Kenny Sterling<br>VZ     | ig <u>*</u><br>★   | 19,0<br>13:26                 | *                           | 26.05.                        | 1,0                | 8.0          | E:26    | 01.04.    |                                 |              |         | ! | RT           | 8:00 8:                   | 00 8:00                             | 8:00      | 8:00           |                  | _     | 5 40:00 |
|                          |                    | (                             | <u>*</u> -                  | 05.06 19.06.                  | 11,0               | 8,0          | 5:26    | 01.04.    |                                 |              |         | ! | <b>■</b> B.  | 1 0.5 1                   | 0.5 1 0                             | 0.5 1 0.5 | 1 0.5          | 1 0.5            | 1 0.5 |         |
| Florian Eisenr           | m 🏠                | 20,0                          | -2] ▼                       | 17.06 23.06.                  | 6,0                | 14,0         |         | 23.04.    |                                 |              | Ja Nein | ! | Sum          |                           |                                     |           |                |                  |       |         |
| <b>Tekla Börne</b><br>VZ | <b>★</b>           | 24,0                          | <u>*</u> -                  | 20.827.8.2018                 | 7,0 🚦              | 17,0         | 52:03   | 27.04.    |                                 |              | Ja Nein | ! | Abwe<br>Sumr | esenheit (T<br>me (Std.): | ):                                  |           |                |                  |       | 5,0     |
|                          |                    | 1                             |                             |                               | 1                  |              |         |           |                                 |              |         |   | Neue         | r Resturlau               | ub (T)                              |           |                |                  |       | 12      |

imes Abbrechen  $\checkmark$  Speichern

 $\times$ 

STANDORTEINSTELLUNGEN > BENUTZERRECHTE

#### Neues Design der Benutzerrechte

Die Benutzerrechte können jetzt – ähnlich der Mitarbeiteranlage – in einem komfortablen Arbeitsgang an Mitarbeiter vergeben werden. In einer "Memory"-Ansicht haben Sie nun den Überblick über alle Semi- und Distriktmaster. Zudem wurde die Kategorisierung übersichtlicher gestaltet und das Genehmigungsverfahren für Abwesenheiten integriert.

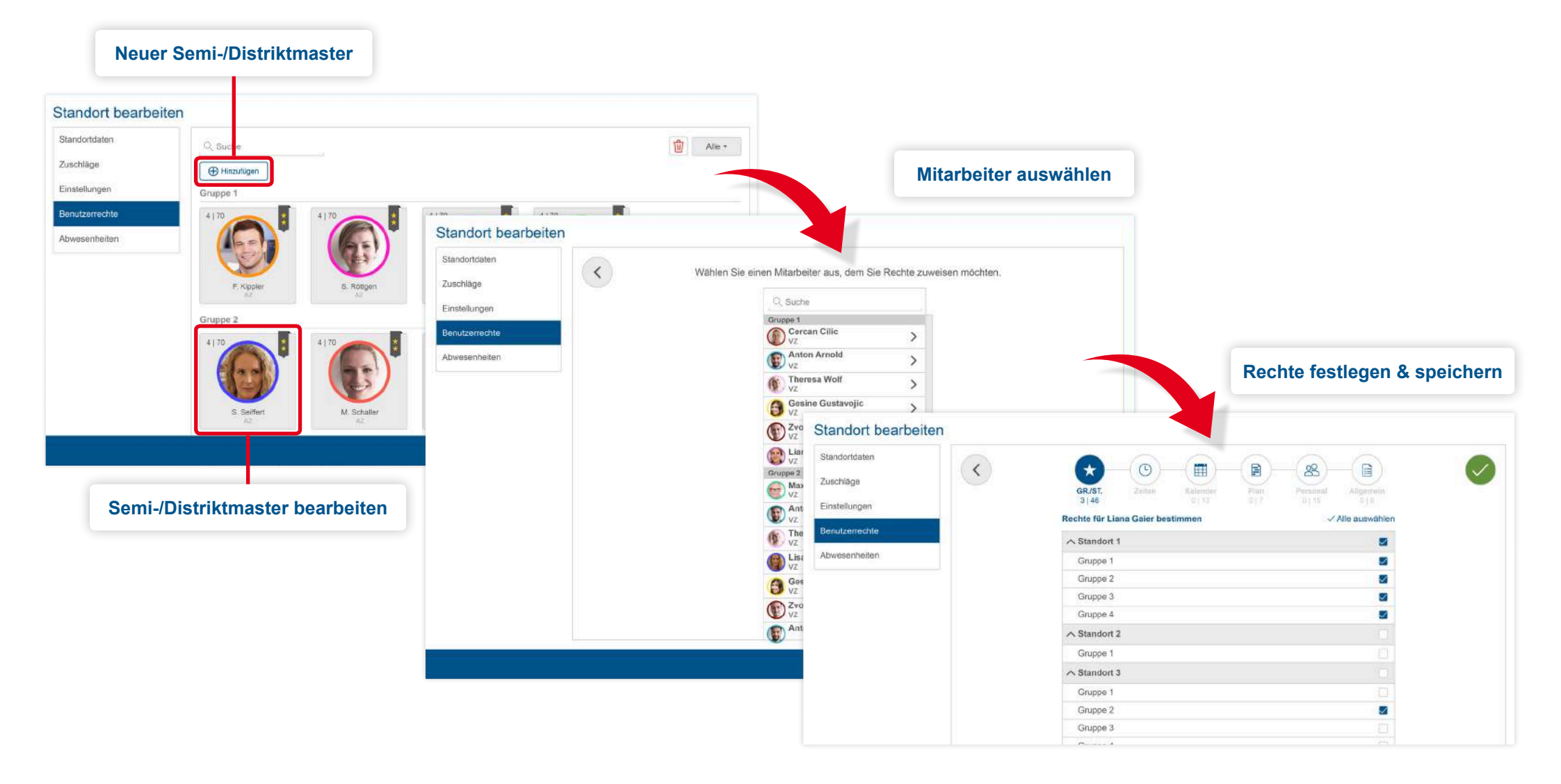

#### Genauere Ergebnisse unter Status Salden

Anstatt immer auf eine Monats- oder Jahresansicht begrenzt zu sein, können Sie nun Ihren Betrachtungszeitraum beliebig festlegen, indem Sie Anfangs- und Enddatum bestimmen. Befüllen Sie dazu einfach die Felder VON und BIS mit einem Datum. Für folgende Felder ist die VON/BIS-Betrachtung besonders hilfreich: Zeiten, Abwesenheitstage und Stunden, Zuschlagsstunden.

**(i)** 

Alle grau hinterlegten Spalten unterliegen immer einer Monatsauswertung.

Folgende Spalten arbeiten nicht mit einem frei auswählbaren Zeitraum:

- > Komplettes Zeitkonto (Das Zeitkonto ist eine feste Recheninstanz, die sich immer auf einen Monat bezieht)
- > Komplette Beschäftigung (Die Beschäftigung ist eine feste Recheninstanz, die sich immer auf einen Monat bezieht)

> Das Arbeitssoll

> Unter Abwesenheiten die Spalten: Betrachtung, Resturlaub Vorjahr, jährlicher Urlaubsanspruch, Summe Jahr.

| Status Salden(       | ?        |         |        |      |        |      |                            | 01.03.2018      | <u>31</u> 31.03. | 2018 | ~    |            |         | 31    | Zeitraum |         | 365 Jahr     |       |
|----------------------|----------|---------|--------|------|--------|------|----------------------------|-----------------|------------------|------|------|------------|---------|-------|----------|---------|--------------|-------|
| Q. Suchen            |          |         |        |      |        |      |                            | 1               |                  |      |      |            |         |       |          |         |              |       |
| Ø Vollzeitäquivalent | Beschäft | igung ( | ) Zeit | en 🕫 | Zeitk  | onto | G Zuschläge                | Abwesenh        | eiten A          | lle  |      |            |         |       | Exp      | ort •   | a Alle Gru   | ippei |
| Mitarbaitar (20)     |          | AT      | Sa     | /So/ | Feiert | age  |                            |                 | Monat (St        | d.)  |      |            |         |       |          | 🕫 Zei   | tkonto (Std. | )     |
| Mitarbeiter (30) ÷   | DV +     | Mon.    | FT     | BFT  | Sa.    | Son. | AZ SOLL                    | IST + Abw. Std. | IST Std.         | Σ፟   | Σ 34 | <b>5</b> 3 | Übertr. | ΣZug. | Σ Abg.   | Saldo   | AT Mon.      | AZ    |
| 魯 Gruppe 1           |          |         |        |      |        |      |                            | 213:34          | 213:34           | 0:00 | 0:00 | 0:00       |         | 0:00  | -513:22  | -513:23 | 2            |       |
|                      |          |         |        |      |        |      | max. 170:00                |                 |                  |      |      |            |         |       |          |         |              |       |
| Graf, Gunnar         | ΤZ       | flex.   | 1      | 0    | 5      | 4    | min. 120:00<br>max. 170:00 | 0:00            | 0:00             |      |      |            |         |       |          |         |              |       |
| Guba, Peer           | VZ       | 23      | 1      | 0    | 5      | 4    |                            | 16:06           | 16:06            |      |      |            |         |       |          |         |              |       |
| Haller, Hans         | MI       | 0       | 1      | 0    | 5      | 4    | max. 45:00                 | 16:00           | 16:00            |      |      |            |         |       |          |         |              |       |
| Hossni, Halim        | VZ       | 4       | 1      | 0    | 5      | 4    |                            | 0:00            | 0:00             |      |      |            |         |       |          |         |              |       |
| Indriksson, Ina      | VZ       | 22      | 1      | 0    | 5      | 4    |                            | 0:00            | 0:00             |      |      |            |         |       | -56:00   | -56:00  | 22           | !     |
| Jakob, Jenna         | MI       | 9       | 1      | 0    | 5      | 4    | max. 50:00                 | 0:00            | 0:00             |      |      |            |         |       |          |         |              |       |
| Jelnowicz, Jelena    | MI       | flex.   | 1      | 0    | 5      | 4    | max. 40:00                 | 0:00            | 0:00             |      |      |            |         |       |          |         |              |       |
| Kento, Kareem        | VZ       | 22      | 1      | 0    | 5      | 4    |                            | 0:00            | 0:00             |      |      |            |         |       |          |         |              |       |
| Lu, Lari             | vz       | 22      | 1      | 0    | 5      | 4    | min. 120:00<br>max. 160:00 | 0:00            | 0:00             |      |      |            |         |       |          |         | 22           | :     |
|                      | 1/7      |         |        |      | -      |      |                            | 0.00            | 0.00             |      |      |            |         |       | 50.00    | 50.0    |              |       |

**VERSION 2.11** 

# >edtime >edpep NEUIGKEITEN MÄRZ 2018

#### IMPRESSUM

eurodata AG Großblittersdorfer Str. 257-259 66119 Saarbrücken Vorstand Dieter Leinen

#### Handelsregister beim Amtsgericht Saarbrücken

HRB 101336 Umsatzsteuer - Identifikationsnummer DE 182634634

Tel: +49 681 88 08 234 E-Mail an: edtime-support@eurodata.de Sitz der Gesellschaft Saarbrücken, Deutschland Aufsichtsratsvorsitzender Franz-Josef Wernze